## MOBILE **Token**

GUIDA ALL'UTILIZZO

## INSTALLAZIONE

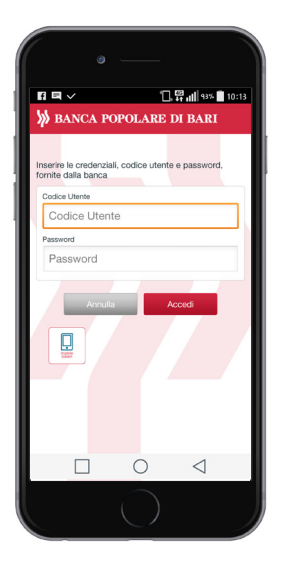

**1/**Scarica la app da Google Play o Apple Store. Se hai già la app sul tuo Smartphone eliminala e installala nuovamente.

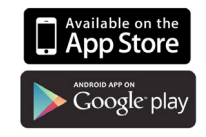

**2/**Apri la app e inserisci il Codice Utente e la Password del tuo Internet banking, quindi tocca il tasto Accedi.

Il sistema invierà una mail all'indirizzo che hai fornito in fase di attivazione di agenzi@bpb.

**3/**Per avviare il servizio accedi alla mail dallo smartphone sul quale utilizzerai il Mobile Token e segui le istruzioni riportate cliccando sul link relativo al tuo sistema operativo (Android o IOS).

**4**/Ritorna alla app e inserisci nuovamente il Codice Utente e la Password, quindi scegli un codice PIN di 4 cifre, digitalo e confermalo. Il PIN ti sarà richiesto ogni volta che dovrà essere generato il Passcode necessario per autorizzare le operazioni dispositive.

## UTILIZZO SU COMPUTER

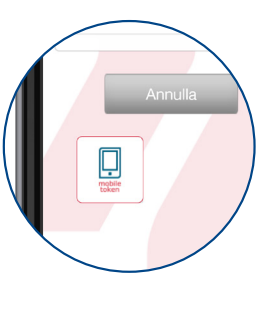

**1/**Accedi all'app e seleziona l'icona Mobile Token.

**2/**Nella schermata che apparirà inserisci il PIN che hai creato e dai l'OK.

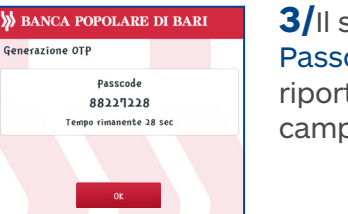

**3/**Il sistema genererà il Passcode che dovrai riportare nell'apposito campo sul tuo computer.

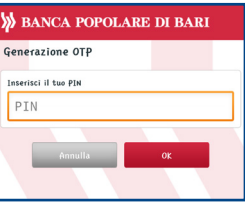

UTILIZZO SU SMARTPHONE

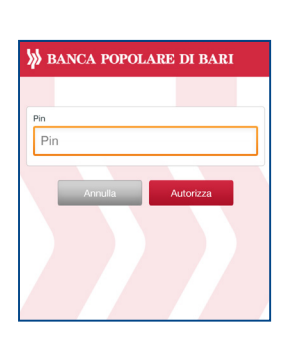

**1/**In fase di autorizzazione dell'operazione dispositiva ti sarà richiesto solo di inserire il PIN che hai creato. Digitalo e seleziona Autorizza.

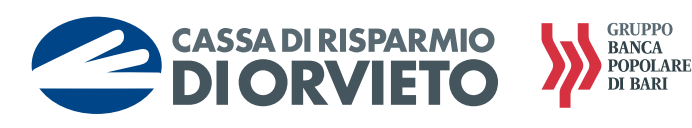